# 대회운영시스템 참가신청매뉴얼

- 관리자 -

## 소프트테니스

Ver. 2021.04.01

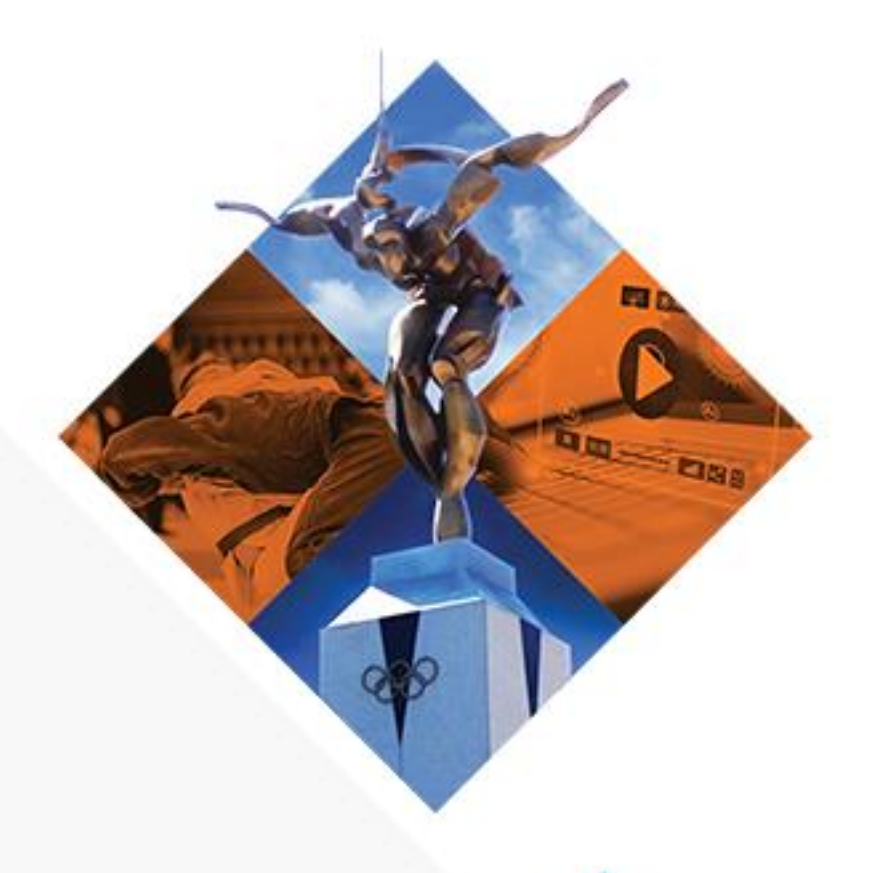

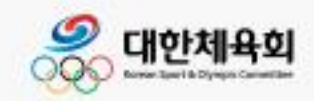

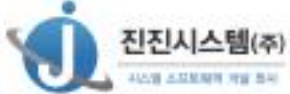

### 내용

| (1) 로그인         | 2 |
|-----------------|---|
| (2) 참가신청 관리     | 3 |
| 1) 참가신청 추가      | 4 |
| ㄱ) 개인복식         | 5 |
| ㄴ) 개인복식         | 7 |
| ㄷ) 개인복식         | 8 |
| ㄹ) 개인복식         | 9 |
| ㅁ) 저장1          | 0 |
| 2) 참가신청 수정 1    | 1 |
| 3) 참가신청 출전 승인 1 | 2 |
| 4) 명단출력1        | 2 |
| (3) 사용자 관리 1    | 3 |
| 1) 사용자 추가       | 3 |
| 2) 사용자 수정       | 4 |
| 3) 사용자 수정       | 5 |
| (4) 공지사항관리 1    | 6 |
| 1) 공지사항 추가      | 6 |
| 2) 공지사항 수정 1    | 7 |
| (5) 접속이력조회      | 8 |

### (1) 로그인

| 로그인                                             | ×                                |  |
|-------------------------------------------------|----------------------------------|--|
| КЭТА И한소프트테니스협회<br>КОРЕА SOFTTENNES ASSOCIATION |                                  |  |
| 로그인할 사용자 유형을 선택하세요                              | 관리자 로그인                          |  |
| ● 등록팀<br>팀관계자가 소속선수를 일괄신청                       | <b>아이디</b><br>아이디를 입력하세요         |  |
| ⑧ 관리자 / 시도관리자 경기단체에서 참가신청을 관리                   | 비밀번호                             |  |
|                                                 | 비밀번호를 입력하세요                      |  |
|                                                 | 로그인                              |  |
|                                                 | 시도경기단체 계정을 모를 경우 중앙경기단체로 문의바랍니다. |  |
|                                                 |                                  |  |
|                                                 |                                  |  |

- 관리자로부터 부여 받은 아이디로 로그인 한다.

### (2) 참가신청 관리

| 대회코드     | 2017054     | 대회년도 | 2020 | 신청기간   | 2017.11.24 | ~ 2017.11.25 |
|----------|-------------|------|------|--------|------------|--------------|
| 대회이름(한글) | 11월 24일 테스트 |      |      | 팀신청    | ☞ 허용       |              |
| 대회이름(영문) |             |      |      | 시도승인사용 | 🔲 허용       |              |
| 대회장소(한글) | 전북 순창       |      |      |        |            |              |
| 대회장소(영문) |             |      |      |        |            |              |
| 국내/국제대회  | - 국제대회      |      |      |        |            |              |

- 로그인 후 대회를 선택하여 '참가신청관리'를 선택하여 참가신청관리 페이지로 이동한다.

| 소프트테니스 대회참가신경  | 성관리           |                   |            |            |          |      |    | 자동로그 | 아웃 29:49 | 시간연장 | HOME 회원    | 정보수정    | 로그아웃     |
|----------------|---------------|-------------------|------------|------------|----------|------|----|------|----------|------|------------|---------|----------|
| ➡ 시스템관리 참가신청관  | 리             |                   |            |            |          |      |    |      |          |      |            |         |          |
| <b>연</b> 반갑습니다 | ♠ > 참가        | 신청관리 > 대회참가신청관리 > | 참가신청관리 > 1 | 1월 24일 테스! | <u>=</u> |      |    |      |          | 신청   | 현황 : 참가팀 : | 1팀 / 참7 | ·선수 : 4명 |
| 대회참가신청관리 🔻     | <b>종별</b> : 전 | 체 🔻               | 시도: 전체     | Ŧ          | 검색       |      |    |      |          |      |            |         |          |
| ■ 참가신청관리       | 추가 4          | 수정                |            | 출전승인       |          |      |    |      |          |      |            |         | 명단출력     |
|                | 시도            | 팀이름               | 참가선수       | 승인         | 종별       | 세부종목 | 소속 | 이름   | 성별       | 생년윌일 | 만14세미만용    | 들의      | 승인시간     |
| · 지하드 아동문의     | 전북            |                   | 4          |            |          |      |    |      |          |      |            |         |          |
|                |               |                   |            |            |          |      |    |      |          |      |            |         |          |
|                |               |                   |            |            |          |      |    |      |          |      |            |         |          |
|                |               |                   |            |            |          |      |    |      |          |      |            |         |          |
|                |               |                   |            |            |          |      |    |      |          |      |            |         |          |

- 해당 페이지는 참가신청 현황을 나타낸다.

### 1) 참가신청 추가

| ♠ > 참가신청관리 > 대회참가신청관리 > 참가                     | 신청관리 > 11월 24일 테스트     |         |    |      |
|------------------------------------------------|------------------------|---------|----|------|
| АН                                             | 팀 선택                   |         |    |      |
| * 2 · 신세 ▼ ▲ ▲ ▲ ▲ ▲ ▲ ▲ ▲ ▲ ▲ ▲ ▲ ▲ ▲ ▲ ▲ ▲ ▲ | 시도: 전체 ▼ 종별: 전체<br>팀명: | ▼<br>검색 | 이름 | 성별 생 |
| 전북                                             | 팀명                     | 신정자     |    |      |
|                                                | [여자팀]                  | 0       |    |      |
|                                                | [혼성팀]                  | 0       |    |      |
|                                                | [여자팀]                  | 0       |    |      |
|                                                | [남자팀]                  | 0       |    |      |
|                                                | [여자팀]                  | 0       |    |      |
|                                                | [남자팀]                  | 0       |    |      |
|                                                | [혼성팀]                  | 0       |    |      |
|                                                | [혼성팀]                  | 0       |    |      |
|                                                | [여자팀]                  | 0       |    |      |
|                                                | [남자팀]                  | 0       |    |      |
|                                                | [혼성팀]                  | 0       |    |      |
|                                                | 취소 확인                  | •       |    |      |

참가신청 관리화면에서 '추가' 버튼을 누르면 팀 선택 화면이 나타난다. 신청하고자 하는
 팀을 선택 후 확인을 클릭한다.

|                   |                            |        | 관리자 참가신청                                                                                    |
|-------------------|----------------------------|--------|---------------------------------------------------------------------------------------------|
| 대표자:              | 지도자정보<br><sup>선택</sup>     | T      | 11월 24일 테스트 참가신청<br><sup>참가신청</sup> 기간:2017.11.24~2017.11.25                                |
| 부장:<br>감독:<br>코치: | 선택<br>선택<br>선택             | •<br>• |                                                                                             |
|                   | 신청종별<br>남자일반부<br><b>저장</b> |        | 신청순서 : 1) 지도자선택 ▶ 2) 신청종별선택 ▶ 3) 참가자등록 ▶ 4) 참가신청서출력<br>※신청종별에 항목이 표시되지 않을 경우 회원종목단체에 문의하세요. |
|                   | 종료                         |        |                                                                                             |

- 참가신청이 나타나면 왼쪽 상단에 지도자 정보가 보이는데 해당하는 지도자를 선택한다.
- 지도자가 없는 경우 다음 단계로 진행한다.
- 신청하고자 하는 종별을 선택한다.

- 순번을 변경할 경우 순번설정을 통해 순번을 변경한다.

- 참가할 선수를 선택하고 순번을 입력하고 신청을 완료한다.

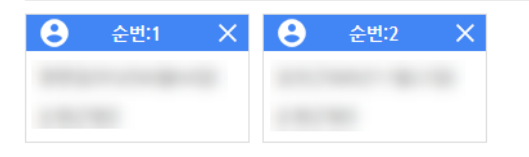

남자일반부 개인단식(2)

순번설정 신청

|  |      | 남자 |  | l |
|--|------|----|--|---|
|  |      | 남자 |  |   |
|  |      | 남자 |  |   |
|  |      | 남자 |  |   |
|  |      | 남자 |  | • |
|  | 신청완료 |    |  |   |
|  |      |    |  |   |

생년월일 성별 학년

남자

100.000

- 신청버튼을 누른다.

참가선수신청

신청 가능 선수

참가 이름

-

| ,             |                 |      |    |
|---------------|-----------------|------|----|
| 남자일반부 개인단식(0) |                 | 순번설정 | 신청 |
|               | 신청자가 존재하지 않습니다. |      |    |

×

순번

ㄱ) 개인복식

| 순번 설정      |       |    |    | ×  |
|------------|-------|----|----|----|
| 순번 설정가능 선수 |       |    |    |    |
| 이름         | 생년월일  | 성별 | 학년 | 순번 |
|            |       | 남자 |    | 1  |
|            |       | 남자 |    | 2  |
|            |       |    |    |    |
|            |       |    |    |    |
|            |       |    |    |    |
|            |       |    |    |    |
|            | 설정 완료 |    |    |    |

- 순번을 변경하고 설정을 완료한다.

ㄴ) 개인복식

| 남자일반부 개인복식(0) |                 | 순번설정 신청 |
|---------------|-----------------|---------|
|               | 신청자가 존재하지 않습니다. |         |
|               |                 |         |

|          | ^ |
|----------|---|
| 선수1 선택 🔻 |   |
| 선수2 선택 🗸 |   |
|          |   |
| 팀구성      |   |

- 선수 1, 선수 2 를 선택하고 팀 구성을 완료한다.
- 순번은 신청 순서에 따라 정해진다. 순번을 변경 하고 싶은 경우 <u>개인단식</u>과 동일하게 순번을 설정한다.

ㄷ) 개인복식

| 남자일반부 단체전(0) | 팀 분할 설정(선수신청안함) ▼ | 신청 |
|--------------|-------------------|----|
|              | 신청자가 존재하지 않습니다.   |    |

 - 단체전의 경우 단일팀, 분할팀(2팀), 분할팀(3팀)이 있으며 우선 단체전의 종류를 선택 후 신청할 수 있다.

| 남자일반부 단체전[순창군청(0)] | 단일팀으로 출전  | ▼ 신청 |
|--------------------|-----------|------|
| 신청자가 존재            | 배하지 않습니다. |      |

| 참가선수신청   |    |      |    |    | × |
|----------|----|------|----|----|---|
| 신청 가능 선수 |    |      |    |    |   |
| 참가       | 이름 | 생년월일 | 성별 | 학년 | - |
|          |    |      | 남자 |    | L |
|          |    |      | 남자 |    |   |
|          |    |      | 남자 |    | 1 |
|          |    |      | 남자 |    |   |
|          |    |      | 남자 |    |   |
|          | -  |      | 남자 |    | • |
|          |    | 신청완료 |    |    |   |
|          | -  | 신청완료 | 남자 |    |   |

- 신청 버튼을 눌러 참가신청 선수를 선택한다.
- 참가신청 선수를 신청 후 단체전의 종류를 변경할 시 분할팀(3팀)에서 분할팀(2팀)으로 변
   경 되는 경우 C팀의 신청자는 취소된다.
- 참가신청 선수를 신청 후 단체전의 종류를 변경할 시 분할팀(2팀)에서 단일팀으로 변경
   되는 경우 B팀의 신청자는 취소된다.

ㄹ) 개인복식

| 남자일반부 혼합복식(0) |                 | 상대팀 구성 허용 순번설경 신청 |
|---------------|-----------------|-------------------|
|               | 신청자가 존재하지 않습니다. |                   |

- 기본적인 신청 방법은 개인복식과 동일하나 '상대팀 구성 허용'이라는 차이점이 있다.

| 상대팀 구성 허용         |     |      |    |     |       |   |  |  |  |  |  |
|-------------------|-----|------|----|-----|-------|---|--|--|--|--|--|
| 남자일반부 혼합복식 선수 리스트 |     |      |    |     |       |   |  |  |  |  |  |
| 선택                | 이름  | 생년월일 | 성별 | 학년  | 허용팀명  | - |  |  |  |  |  |
|                   |     |      | 남자 |     |       |   |  |  |  |  |  |
|                   |     |      | 남자 |     |       |   |  |  |  |  |  |
|                   |     |      | 남자 |     |       |   |  |  |  |  |  |
|                   |     |      | 남자 |     |       |   |  |  |  |  |  |
|                   |     |      | 남자 |     |       |   |  |  |  |  |  |
|                   |     |      | 남자 |     |       | - |  |  |  |  |  |
|                   | 상대팀 | 선택   |    | 선택선 | 수 초기화 |   |  |  |  |  |  |

- 상대팀 구성허용을 통해 다른 팀과 하나의 복식조를 이룰 수 있다.

- 상태팀과 복식을 허용할 선수를 선택하고 '상대팀 선택'을 누른다.

| 상대팀 구성 허용     | ₿ X          |
|---------------|--------------|
| 참가신청을 허용<br>- | 응할 팀을 클릭하세요. |
| 팀코드           | 팀명           |
|               | (현재신청자수:0)   |
|               | (현재신청자수:0)   |
|               |              |
|               |              |
|               |              |

- 허용할 팀을 선택한다.
- 허용된 선수는 선택된 팀에서 혼합복식 신청 시 선수2에 신청 가능한 선수로 등록된다.

- 신청이 완료되었다면 저장 버튼을 눌러 신청을 완료한다.

| 지<br>대표자: 선    | I도자정보<br>택 ▼    | 11월 24일 테스트 참가신청<br>참가신청 기간 :2017.11.24~2017.11.25 목록 보기 기드되기 |
|----------------|-----------------|---------------------------------------------------------------|
| 부장: 선<br>감독: · | 택 · ·           | ·<br>남자일반부 개인단식(2) 순변설정 신청                                    |
| 코치: 센          | 택 •             | 용         순반:1         X         용         순반:2         X     |
| 남<br>·         | 신성공열<br>자일반부(7) |                                                               |
|                | 저장              | 남 사일 반구 개인 폭식(2) 전쟁 전쟁 전쟁 전쟁 전쟁 전쟁 전쟁 전쟁 전쟁 전쟁 전쟁 전쟁 전쟁       |
|                | 종료              |                                                               |

ㅁ) 저장

- 상대팀 구성 허용을 취소하려면 해당 선수를 선택하고 선택선수 초기화 버튼을 누른다.

| 심 | 상대팀구성허용                                 |    |      |    |    |      |    |  |  |  |  |  |  |
|---|-----------------------------------------|----|------|----|----|------|----|--|--|--|--|--|--|
|   | 1년10년년 승규님의 선수 기사는                      |    |      |    |    |      |    |  |  |  |  |  |  |
|   | 남사일만부 온입폭식 신수 리스트<br>서태 이근 사내 4일이 서병 차네 |    |      |    |    |      |    |  |  |  |  |  |  |
|   | 신역                                      | 이금 | 3555 | 62 | 역면 | 이승급경 | 1. |  |  |  |  |  |  |
|   |                                         |    |      | 남자 |    |      |    |  |  |  |  |  |  |
|   |                                         |    |      | 남자 |    |      |    |  |  |  |  |  |  |
|   |                                         | -  |      | 남자 |    |      |    |  |  |  |  |  |  |
|   |                                         | -  | -    | 남자 |    |      |    |  |  |  |  |  |  |
|   |                                         |    |      | 남자 |    |      |    |  |  |  |  |  |  |
|   |                                         |    | -    | 남자 |    |      | -  |  |  |  |  |  |  |
|   | 수 초기화                                   |    |      |    |    |      |    |  |  |  |  |  |  |
|   |                                         |    |      |    |    |      | -  |  |  |  |  |  |  |

#### 2) 참가신청 수정

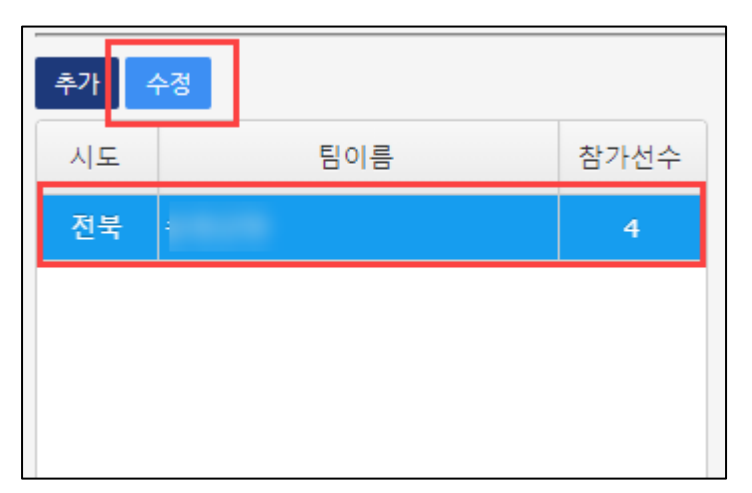

|            |                             | 관리자 참가신청                                                                                    |
|------------|-----------------------------|---------------------------------------------------------------------------------------------|
| 대표자:       | 지도자정보<br><sup>선택</sup> •    | 11월 24일 테스트 참가신청<br><sup>참가신청</sup> 기간:2017.11.24~2017.11.25                                |
| 부장:        | 선택 🔻                        |                                                                                             |
| 감독:<br>코치: | 홍정현 <b>·</b><br>선택 <b>·</b> |                                                                                             |
|            | 신청종별<br>남자일반부(7)            | 신청순서 : 1) 지도자선택 ▶ 2) 신청종별선택 ▶ 3) 참가자등록 ▶ 4) 참가신청서출력<br>※신청종별에 항목이 표시되지 않을 경우 회원종목단체에 문의하세요. |
|            | 저장                          |                                                                                             |
|            | 종료                          |                                                                                             |
|            |                             |                                                                                             |

- 팀 목록에서 해당 팀을 선택하여 더블클릭 또는 '수정'버튼을 클릭 시 관리자 참가신청 화면이 나타난다.
- 1) 참가신청 추가의 팀 선택 이후 설명과 동일하게 참가신청을 진행한다

#### 3) 참가신청 출전 승인

| 추가 | 수정  |      | 출전승인     |       |      |      |    |    |      |          | 명단출력 |
|----|-----|------|----------|-------|------|------|----|----|------|----------|------|
| 시도 | 팀이름 | 참가선수 | 승인       | 종별    | 세부종목 | 소속   | 이름 | 성별 | 생년월일 | 만14세미만동의 | 승인시간 |
| 전북 |     | 4    |          | 남자일반부 | 단체전  |      |    | 남자 |      |          |      |
|    |     |      | <b>v</b> |       |      |      |    |    |      |          |      |
|    |     |      | -        | 남자일반부 | 단체전  |      |    | 남자 |      |          |      |
|    |     |      |          | 남자일반부 | 개인단식 |      |    | 남자 |      |          |      |
|    |     |      |          | 남자일반부 | 개인단식 | 1000 |    | 남자 |      |          |      |

- 참가신청 출전 승인을 하기 위해 왼쪽 팀 목록에서 승인하고자 하는 팀 선택
- 우측에 선수 목록이 나타나면 승인하고자 하는 선수의 체크박스를 선택하여 상태를 변경
   하고 '출전승인' 버튼을 클릭하여 승인상태를 변경한다.
- 승인상태를 해제할 때 또한 체크박스 상태를 변경하고 출전 승인 버튼을 눌러준다.

#### 4) 명단출력

| 추가 수경 출전승인 |               |          |         |                 |                |         |         |    |      | 명단출력     |      |
|------------|---------------|----------|---------|-----------------|----------------|---------|---------|----|------|----------|------|
| 시도         | 팀이름           | 참가선수     | 승인      | 종별              | 세부종목           | 소속      | 이름      | 성별 | 생년월일 | 만14세미만동의 | 승인시간 |
| 전북         |               | 4        | •       | 남자일반부           | 단체전            |         |         | 남자 |      |          |      |
|            |               | 명단출력     |         |                 |                |         |         | 남자 |      |          |      |
|            |               |          |         |                 |                | F1 - 24 |         | 남자 |      |          |      |
|            |               | 0        | 개별팀 명단  | [출덕 (<br>이가 며다미 | ◉ 신제팀 명<br>바초려 | 난 출덕    | and the | 남자 |      |          |      |
|            |               |          | 00      | 인사 승진 대         | 127            |         | -       | 남자 |      |          |      |
|            |               | 개인정보를 포함 | 한 정보를 다 | 운받는 사위          | 우를 입력해         | 주세요.    | and the | 남자 |      |          |      |
|            |               |          |         |                 |                |         | -       | 남자 |      |          |      |
|            |               | 취소 확인    |         |                 |                |         |         | 남자 |      |          |      |
|            | চিপার্থন ৫০৫০ |          |         |                 |                |         |         |    |      |          |      |

- 명단을 출력하기 위해서는 로그인 후 최초 1회 아이핀 인증을 진행한다.
- 인증이 완료된 후 명단 출력 팝업이 나타난다.
- 개별팀, 전체팀 명단 출력 그리고 승인자 명단출력의 옵션을 선택, 사유를 입력하고 확인
   버튼을 눌러 명단을 출력한다.

### (3) 사용자 관리

| ➡ 시스템관리 참가신청관                         | 2      |             |         |    |     |               |       |      |       |    |       |         |
|---------------------------------------|--------|-------------|---------|----|-----|---------------|-------|------|-------|----|-------|---------|
| 반감습니다                                 | ♠ > 시스 | 템관리 > 시스템관리 | > 사용자관리 |    |     |               |       |      |       |    |       |         |
| 시스템관리 🔻                               | 사용자 구  | 분: 전체       | ▼ 시도:   | 전체 | v ć | <b>)태:</b> 전체 | ▼ 이름: | 2    | 조회 추기 | F  | 팀 2   | 이정 생성   |
| ◀ 사용자관리                               | NO     | 0F01E1      | 이루      | 구분 | 상태  | EMAIL         | 여라쳐   | 이동저하 | 시도    | 성벽 | 소송팀   | 10제하 10 |
| 공지사항관리                                | 1      |             |         | I  | Y   |               |       | 1024 |       | 02 | 5     |         |
| 접속이력조회                                | 2      |             |         | I  | Y   |               |       |      |       |    |       |         |
|                                       | 3      |             |         | I  | Y   |               |       |      | 경기    |    |       |         |
| ····································· | 4      |             |         | I  | Y   |               | -     |      | 광주    |    | 1-1-1 |         |
|                                       | 5      |             |         | I  | Y   |               |       |      | 충북    |    |       |         |
|                                       | 6      |             |         | I  | Y   |               |       |      | 전북    |    |       |         |
|                                       |        |             |         | 1  | Y   |               |       |      |       |    |       |         |

- 해당 참가신청 시스템에 등록된 사용자를 조회한다.

#### 1) 사용자 추가

| ┃ 사용자등록 |       |             | ×     |                |       |             |
|---------|-------|-------------|-------|----------------|-------|-------------|
| 아이디     |       |             |       |                |       |             |
| 비밀번호    |       |             |       |                |       |             |
| 이름      |       |             |       |                |       |             |
| 생년월일    |       |             |       |                |       |             |
| 전화      |       |             |       |                |       |             |
| 이동전화    |       |             |       |                |       |             |
| 이메일     |       |             |       |                |       |             |
| 상태      | 정상    | v           |       |                |       |             |
| 사용자레벨   | 전체    | Ŧ           |       |                |       |             |
| 사용자구분   | 전체    | Ŧ           |       |                |       |             |
| 시도      | 선택하세요 | Ŧ           |       |                |       |             |
| 허용IP    |       | ~           |       |                |       |             |
|         | 확인    | 취소          |       |                |       |             |
|         |       |             |       |                |       |             |
|         | _     |             | 상태    | 정상 🔻           |       |             |
| 사용자     | 레벨    | 전체 🔻        | 사용자레벨 | 경상             | 사용자구분 | 전체 🔻        |
| 사용자     | 구분    | 전체          | 사용자구분 | 승인&신청불가        | 시도    | 전체          |
|         | _     | 관리자(회원종목단체) | ) 시도  | 삭제             |       | 관리자(회원종목단체) |
| 시노      | E     | 시도          | 허용IP  | 탈퇴<br>비밀번호오류차단 | 허용IP  | 시도경기단체      |

- 사용자 관리 화면에서 추가 버튼을 통해 사용자등록 화면이 나타난다.
- 사용자의 정보를 입력하여 새로운 사용자를 등록한다.
- 추가되는 사용자는 관리자 또는 시도관리자로 한정한다.

#### 2) 사용자 수정

| 사용자정보 <mark>수</mark> 정 |          | × |
|------------------------|----------|---|
| 아이디                    |          |   |
| 비밀번호                   |          |   |
| 이름                     |          |   |
| 생년월일                   |          |   |
| 전화                     |          |   |
| 이동전화                   |          |   |
| 이메일                    |          |   |
| 상태                     | 정상 🔻     |   |
| 사용자레벨                  | 시도 🔻     |   |
| 사용자구분                  | 시도경기단체 🔻 |   |
| 소속시도                   | 서울 🔻     |   |
| 허용IP                   | ~        |   |
|                        | 확인 취소    |   |

- 화면의 사용자 목록에서 수정하고자 하는 사용자를 더블클릭하여 수정화면을 나타나게 한다.
- 수정하고자 하는 정보 변경 후 확인 처리하여 내용을 수정한다.

### 3) 사용자 수정

| 팀 계정 자동생성 |            |     |     |     |             | :      | × |   |     |         |
|-----------|------------|-----|-----|-----|-------------|--------|---|---|-----|---------|
| 년도: 2021  |            |     |     |     | 조회          | 생성 종령  | £ |   |     | 팀 계정 생성 |
| 팀코드       | 팀이름        | 대표자 | 연락처 | 성별  | 종별          | 시도     |   | 소 | :속팀 | IP제한    |
|           | ALC: 100 - |     |     | 남자  | 일반부         | 충북     |   |   |     |         |
|           |            |     |     | 혼성  | 중학부         | 경북     |   |   |     |         |
|           |            |     |     | 혼성  | 대학부         | 전북     |   |   |     |         |
|           |            |     |     | 혼성  | 초등부         | 경남     |   |   |     |         |
|           |            |     |     | 혼성  | 중학부         | 경남     |   |   |     |         |
|           |            |     |     | 혼성  | 고등부         | 경남     |   |   |     |         |
|           | B          |     |     | 혼성  | 일반부         | 울산     |   |   |     |         |
|           | 0.000      |     |     | 혼성  | 초등부         | 울산     |   |   |     |         |
|           |            |     |     | 혼성  | 중학부         | 경남     |   |   |     |         |
|           |            |     |     | 혼성  | 일반부         | 대전     |   |   |     |         |
|           |            |     |     | 혼성  | 고등부         | 경북     |   |   |     |         |
|           |            |     |     | 혼성  | 고등부         | 대전     |   |   |     |         |
|           |            |     |     | 남자  | 일반부         | 경북     |   |   |     |         |
|           |            |     |     | 혼성  | 중학부         | 대구     |   |   |     |         |
|           |            |     |     | ㅎ.서 | <u>х</u> ен | FII 74 | - |   |     |         |

- 팀 계정 생성 버튼을 클릭하면 팀 계정 자동생성 팝업이 나타난다.
- 조회를 통해 해당 년도에 대한 등록된 팀을 조회할 수 있고 생성 버튼을 통하여 해당팀
   들에 대한 팀 계정을 자동 생성한다.

### (4) 공지사항관리

| ➡ 시스템관리 참가신청관리                           | 4        |      |          |                                   |          |                     |  |  |  |
|------------------------------------------|----------|------|----------|-----------------------------------|----------|---------------------|--|--|--|
| 8 반갑습니다 ♠ > 시스템관리 > 시스템관리 > 공지사항관리       |          |      |          |                                   |          |                     |  |  |  |
| 시스템관리 🔻                                  | 조회 추가 삭자 |      |          |                                   |          |                     |  |  |  |
| 사용자관리                                    | NO       | 구분   | 제목       | 내용                                | 공지창 표출여부 | 생성시각                |  |  |  |
| ■ 공지사항관리                                 | 3        | 공지사항 | 서비스중단안내. | 2021.3.8(월) 오후4시 ~ 3.9(화) 오전 5시까지 | N        | 2021.03.02 13:17:42 |  |  |  |
| 접찍이덕조회                                   |          |      |          |                                   |          |                     |  |  |  |
| ······<br>······························ |          |      |          |                                   |          |                     |  |  |  |

- 등록된 공지사항을 조회한다.

#### 1) 공지사항 추가

| 공지사항 등록  |                                                    |             |                 |              | ×                                       |  |
|----------|----------------------------------------------------|-------------|-----------------|--------------|-----------------------------------------|--|
| 구분       | 공지사항                                               | T           | 표시여부            | 팝업표출(Y)      | Ŧ                                       |  |
| 제목       |                                                    |             | 자동등록방지          | 0369         |                                         |  |
| 돋움 → 9pt | ▼ <u>가 간 가 <del>가</del> 간 ▼ 말 ▼</u> 가 <sup>1</sup> | 가』를 풀 풀     |                 | 66 URL 🔆 🥅 🔍 |                                         |  |
|          |                                                    |             |                 |              |                                         |  |
|          |                                                    |             |                 |              |                                         |  |
|          |                                                    |             |                 |              |                                         |  |
|          |                                                    |             |                 |              |                                         |  |
|          |                                                    |             |                 |              |                                         |  |
|          |                                                    |             |                 |              |                                         |  |
|          |                                                    |             |                 |              |                                         |  |
|          | 아래 영                                               | 역을 드래그하여 입력 | 력창 크기를 조절할 수 있습 |              | ditor HTML TEXT                         |  |
|          |                                                    | ÷ 🖬 -       |                 |              | <u>, , , , , , , , , , , , , , , , </u> |  |
| 등록 취소    |                                                    |             |                 |              |                                         |  |
|          |                                                    |             |                 |              |                                         |  |

- 조회 화면에서 추가 버튼을 클릭하여 공지사항을 추가한다.
- 제목과 내용을 등록하고 저장하는데 표시여부가 'Y'로 되어 있어야 공지사항이 표출된다.

### 2) 공지사항 수정

| · 공지사항 수정                    |                                                                                                  |                   |                     |
|------------------------------|--------------------------------------------------------------------------------------------------|-------------------|---------------------|
| 구분                           | 공지사항 🔻                                                                                           | 표시여부              | ▼                   |
| 제목                           | 서비스중단안내.                                                                                         | 자동등록방지            | <mark>5965</mark> C |
| 돋움 - 9pt                     | ▼ <u>가</u> <u>가</u> <u>가</u> <u>귀</u> <u>⊥</u> ▼ <u></u> ~ <u></u> ? <sup>1</sup> ? <sup>1</sup> |                   | 2 2 1 66 URL * 0    |
| 2021.3.8(월) 오후(<br>올림픽문화센터 전 | I시 ~ 3.9(화) 오전 5시까지<br>기시설점검으로 인하여 웹서비스가                                                         | 중단됩니다.            |                     |
|                              | 아래 영역을                                                                                           | 드래그하여 입력창 크기를 조절할 | 분수 있습니다. ×          |
|                              |                                                                                                  | ♥ 입력장 크기 소설       |                     |
|                              |                                                                                                  | 등록 취소             |                     |

- 수정하고자 하는 공지사항을 더블클릭하여 수정 팝업이 나타나면 수정 후 저장한다.

### (5) 접속이력조회

| 😩 진진박성욱님 반갑습니다                        | ♠ > 시스템관리 > 시스템관리 > 접속이름                   | 벽조회     |    |      |        |     |    |  |  |
|---------------------------------------|--------------------------------------------|---------|----|------|--------|-----|----|--|--|
| 시스템관리 🔻                               | 사용자 아이디 : 021.04.01 🕎 중료일: 2021.04.01 🕎 조회 |         |    |      |        |     |    |  |  |
| 사용자관리                                 |                                            |         |    |      |        |     |    |  |  |
| 공지사항관리                                | 시간                                         | 사용자 아이디 | 권한 | 성공여부 | то_wно | 작업  | IP |  |  |
| ■ 접속이력조회                              | 2021-04-01 02:31:00                        |         | А  | 성공   |        | 로그인 |    |  |  |
|                                       | 2021-04-01 02:28:50                        |         | А  | 성공   |        | 로그인 |    |  |  |
| ····································· | 2021-04-01 01:11:15                        |         | т  | 성공   |        | 로그인 |    |  |  |
|                                       |                                            |         |    |      |        |     |    |  |  |

- 사용자의 로그인 기록을 조회한다. 아이디, 날짜를 통해 검색이 가능하다.